# Paramétrage-Ajouter une caisse de prévoyance

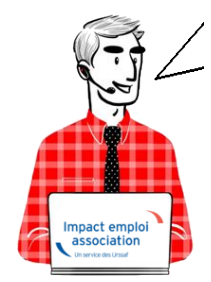

# Fiche Pratique : Ajouter une caisse de prévoyance

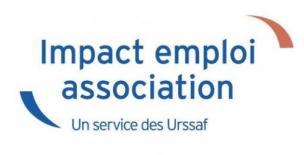

# ► <u>Comment ajouter une caisse de prévoyance</u>?

**Préalable** : assurez-vous qu'un contrat de prévoyance est signé entre l'organisme et l'employeur

<u>2- Situations :</u>

### 1- Vous disposez de la FPOC :

lère étape : Se rendre sur la page d'accueil et cliquer sur paramétrage

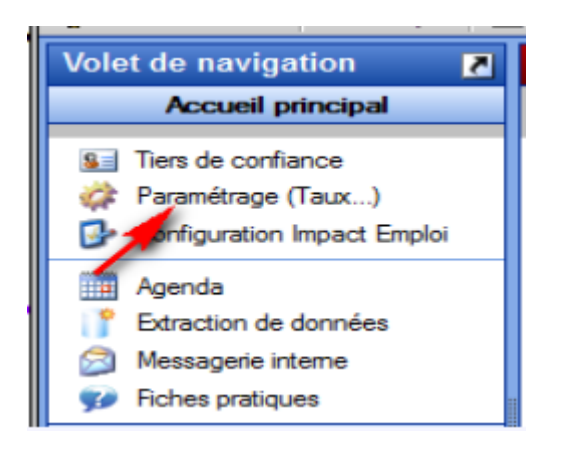

2nde étape :

Cliquer sur ORGANISMES COLLECTEURS et double-cliquer sur CAISSES DE PREVOYANCE

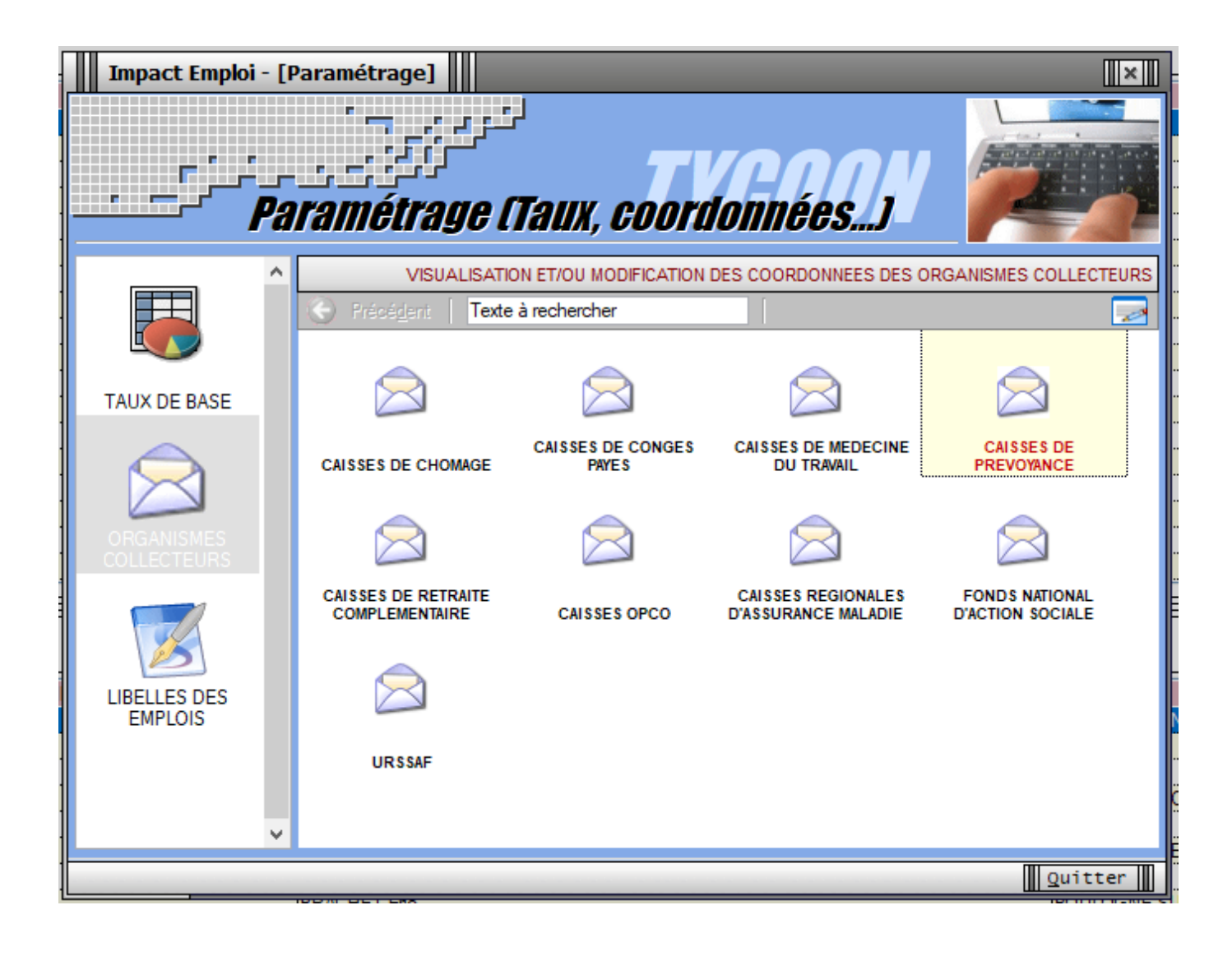

| Impact Emploi -       | [Coordonnées des caisses de prévoyance]       |
|-----------------------|-----------------------------------------------|
| Nom des caisses :     | MUTI                                          |
| Coordonnées           |                                               |
| - Numéro SIRET :      |                                               |
| - Dénomination :      | MUTI                                          |
|                       |                                               |
| - Adresse :           |                                               |
| - Adresse :           |                                               |
| - C.P. / Ville :      |                                               |
|                       |                                               |
| - Téléphone :         | - Fax :                                       |
| - Email -             |                                               |
| - Lindi .             |                                               |
| Institut de rattachem | ient                                          |
| - Dénomination :      | V 🗖 EDI 🔲 DADSU                               |
|                       |                                               |
|                       | uivante 🕨 🗙 Supprimer Nouveau 💉 🖉 Enregistrer |
|                       |                                               |
|                       | Quitter                                       |

Cliquer sur nouveau puis saisir les coordonnées de la caisse , SIRET, dénomination, adresse …

#### 3ème étape :

Rechercher l'institut de rattachement (code organisme émetteur à corréler avec le code DSN)

Cliquer sur Enregistrer .

La nouvelle caisse apparait dans la liste des caisses existantes.

#### 2- Vous ne disposez pas de la FPOC

Suivre les étapes 1 et 2 uniquement

### ► <u>Comment modifier une caisse de prévoyance ?</u>

**lère étape** : Se rendre sur la page d'accueil et cliquer sur paramétrage

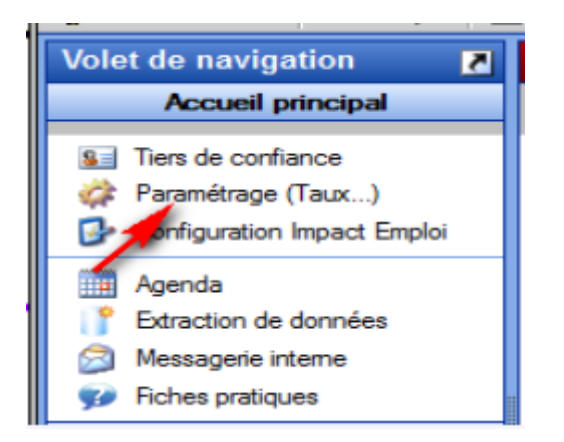

## 2nde étape :

Cliquer sur ORGANISMES COLLECTEURS et double-cliquer sur CAISSES DE PREVOYANCE

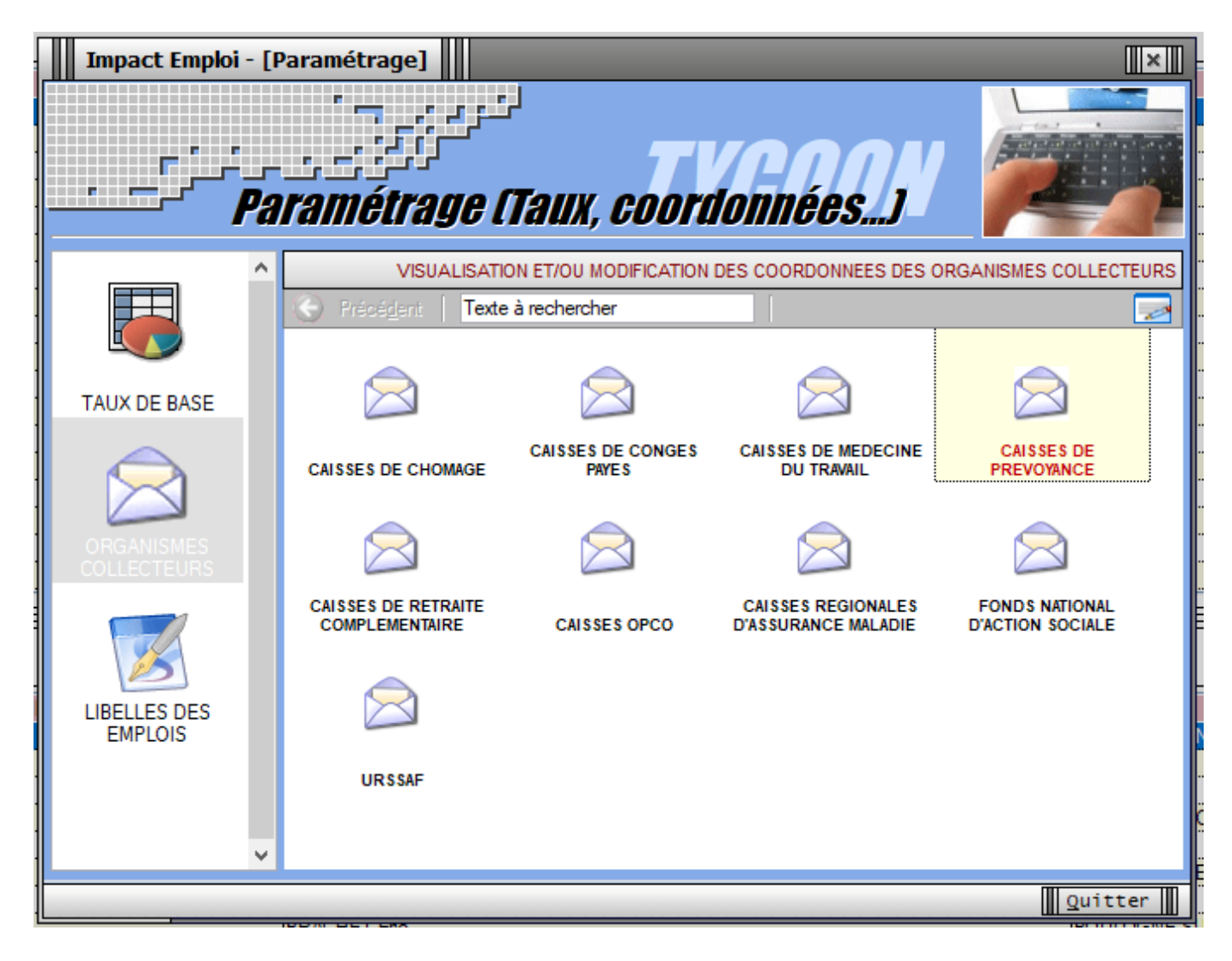

3ème étape : sélectionner la caisse à modifier

| Impact Emploi -         | [Coordonnées des caisses de prévoyance]       []       []       []       []       Caisses de prévoyance |
|-------------------------|----------------------------------------------------------------------------------------------------|
| Nom des caisses :       | MUTI                                                                                                    |
| Coordonnées             |                                                                                                    |
| - Numéro SIRET :        |                                                                                                    |
| - Dénomination :        | MUTI                                                                                                    |
|                         |                                                                                                    |
| - Adresse :             |                                                                                                    |
| - Adresse :             |                                                                                                    |
| - C.P. / Ville :        |                                                                                                    |
|                         |                                                                                                    |
| - Téléphone :           | - Fax :                                                                                                 |
| - Email :               |                                                                                                    |
| - Institut de rattachem | ent ☐ DADSU                                                                                             |
| Précédente     Su       | iyante ▶ X Supprimer Nouveau N Enregistrer                                                              |

Sélectionner le nom de la caisse à modifier :

|    | ,, , ,            | Caisses de prévoyance                                                     |       |
|----|-------------------|---------------------------------------------------------------------------|-------|
| N  | lom des caisses : | PREVADIES                                                                 | 7     |
| E. | Coordonnées       | IONIS PREVOYANCE                                                          | -     |
|    | - Numéro SIRET :  | MACIF MUTUALITE<br>MUTAME DE NORMANDIE<br>MUTUELLE FAMILIALE DE NORMANDIE |       |
|    | - Dénomination :  | MUTUELLE NATIONALE AVIATION MARINE                                        | _     |
|    |                   | PREVADIES<br>PRO BTP ENCAISSEMENTS<br>SMARTE VIE                          | н     |
|    | - Adresse :       | SWISSLIFE ASSURANCES                                                      |       |
|    | - Adresse :       | VERLINGUE                                                                 | <br>Ŧ |

Modifier les coordonnées

Pour modifier l'organisme de rattachement cliquer sur le crayon .

| Impact Emploi -                           | [Coordonnées des caisses de prévoyance]     | ×    |
|-------------------------------------------|---------------------------------------------|------|
| Nom des caisses :                         | MUTI                                        | ~    |
| Coordonnées                               |                                             |      |
| - Numéro SIRET :                          |                                             |      |
| - Dénomination :                          | MUTI                                        |      |
|                                           |                                             |      |
| - Adresse :                               |                                             |      |
| - Adresse :                               |                                             |      |
| - C.P. / Ville :                          |                                             |      |
|                                           |                                             |      |
| - Téléphone :                             | - Fax :                                     |      |
| - Email :                                 |                                             |      |
| Institut de rattachem<br>- Dénomination : | ent<br>EDI DADSU                            |      |
| Précédente     Si                         | uiyante 🕨 🗙 Supprimer 📄 Nouveau 💽 📔 Erregis | rer  |
|                                           | Quitte                                      | er 📗 |

Enregistrer les modifications du contrat

# Ajouter un contrat de prévoyance :

FP – Administratif employeur – ajouter un contrat de prévoyance

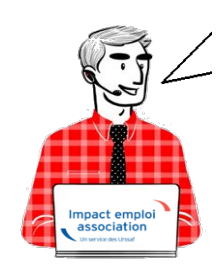

# ▶ <u>Préalable :</u>

1. Récupérer la fiche de paramétrage (FPOC) sous Net-Entreprise

| Mandats de                                                                                                    | prélèvement : Accéder au module de gestin                                         | on des mandats                                                                                                    |                                                                                                    |                                                                                                    |                                                                                                    |                                                                                                    |                                                                                                    |
|----------------------------------------------------------------------------------------------------|-----------------------------------------------------------------------------------|----------------------------------------------------------------------------------------------------|----------------------------------------------------------------------------------------------------|----------------------------------------------------------------------------------------------------|----------------------------------------------------------------------------------------------------|----------------------------------------------------------------------------------------------------|----------------------------------------------------------------------------------------------------|
| CRPNPAC :                                                                                                    | Accéder aux services complémentaires CRPN                                         | PAC                                                                                                    |                                                                                                    |                                                                                                    |                                                                                                    |                                                                                                    |                                                                                                    |
| <ul> <li>Information</li> </ul>                                                                                                    | s utiles : Accédez aux rapports complément                                        | taires pour la gestion RH/paie                                                                                                    |                                                                                                    |                                                                                                    |                                                                                                    |                                                                                                    |                                                                                                    |
| URSSAF : A                                                                                                    | ccéder aux Services +                                                             |                                                                                                    |                                                                                                    |                                                                                                    |                                                                                                    |                                                                                                    |                                                                                                    |
| . CNAM : Acc                                                                                                    | éder aux BPIJ                                                                     |                                                                                                    |                                                                                                    |                                                                                                    |                                                                                                    |                                                                                                    |                                                                                                    |
| <ul> <li>Organismes</li> </ul>                                                                                                    | complémentaires : Accéder aux fiches de                                           | paramétrage                                                                                                    |                                                                                                    |                                                                                                    |                                                                                                    |                                                                                                    |                                                                                                    |
| MSA : décor                                                                                                    | notes I) employeur                                                                |                                                                                                    |                                                                                                    |                                                                                                    |                                                                                                    |                                                                                                    |                                                                                                    |
| . DSN_FIAB :                                                                                                    | Accéder au service FIAB                                                           |                                                                                                    | *                                                                                                    |                                                                                                    |                                                                                                    |                                                                                                    |                                                                                                    |
|                                                                                                    |                                                                                   |                                                                                                    |                                                                                                    |                                                                                                    |                                                                                                    |                                                                                                    |                                                                                                    |
| ← RETOUR                                                                                                    |                                                                                   |                                                                                                    |                                                                                                    |                                                                                                    |                                                                                                    |                                                                                                    |                                                                                                    |
|                                                                                                    |                                                                                   |                                                                                                    |                                                                                                    |                                                                                                    |                                                                                                    |                                                                                                    |                                                                                                    |
| iches de par                                                                                                    | amétrage des organismes o                                                         | omplémentaires                                                                                                    |                                                                                                    |                                                                                                    |                                                                                                    |                                                                                                    |                                                                                                    |
| remeature put                                                                                                    | uniet uge des ergunsmes e                                                         |                                                                                                    | En savoir + >                                                                                                    |                                                                                                    |                                                                                                    |                                                                                                    |                                                                                                    |
| stitutions de<br>le des fiches de                                                                                                    | prévoyance, Mutuelles, Sociét<br>paramétrape disponibles > Com                    | és d'Assurance                                                                                                    | C DSN FPOC                                                                                                    |                                                                                                    |                                                                                                    |                                                                                                    |                                                                                                    |
| erche par SIR                                                                                                    | EN : et/ou par                                                                    | code organisme :                                                                                                    | A A A A A A A A A A A A A A A A A A A                                                                                                    |                                                                                                    | Pachare                                                                                                    | har                                                                                                |                                                                                                    |
| erche par Sik                                                                                                    |                                                                                   | code organisme :                                                                                                    |                                                                                                    |                                                                                                    | cecnerc                                                                                                    | nei                                                                                                |                                                                                                    |
| Abonnemen                                                                                                    | t aux courriels de notification F                                                 | POC                                                                                                    |                                                                                                    |                                                                                                    |                                                                                                    |                                                                                                    |                                                                                                    |
|                                                                                                    |                                                                                   |                                                                                                    |                                                                                                    |                                                                                                    |                                                                                                    |                                                                                                    |                                                                                                    |
|                                                                                                    | a second a contra second a                                                        |                                                                                                    |                                                                                                    |                                                                                                    |                                                                                                    |                                                                                                    |                                                                                                    |
| rs Declarants                                                                                                    | : ATTENTION, pour voir les fich                                                   | hes de paramétrage OC                                                                                                    | de vos entreprises décla                                                                                                    | irées, vous de                                                                                                    | vez au                                                                                                    | preak                                                                                              | able                                                                                                    |
| rs Declarants<br>pir déposé au<br>acune d'elles                                                                                                    | : ATTENTION, pour voir les fic<br>moins une DSN (test ou réelle                   | hes de paramétrage OC<br>, normale ou néant) afi                                                                                                    | C de vos entreprises décla<br>n d'initialiser la relation «                                                                                                    | rées, vous de<br>déclarant - d                                                                                                    | vez au<br>léclaré                                                                                               | » pou                                                                                              | able                                                                                                    |
| rs Deciarants<br>pir déposé au<br>acune d'elles                                                                                                    | : ATTENTION, pour voir les fic<br>moins une DSN (test ou réelle                   | hes de paramétrage OC<br>, normale ou néant) afi                                                                                                    | C de vos entreprises décla<br>n d'initialiser la relation «                                                                                                    | verses, vous de<br>déclarant - d                                                                                                    | vez au<br>léclaré                                                                                               | » pou                                                                                              | able<br>ir                                                                                                    |
| rs Declarants<br>air déposé au<br>acune d'elles<br>SIREN                                                                                                    | : ATTENTION, pour voir les fic<br>moins une DSN (test ou réelle<br>Raison Sociale | hes de paramétrage OC<br>, normale ou néant) afi<br>Nic / Ensemble                                                                                                    | C de vos entreprises décla<br>n d'initialiser la relation «<br>Organisme                                                                                                    | Nombre total<br>Date de<br>création                                                                                                    | vez au<br>léclaré<br>de fiche<br>XML                                                                            | Preak<br>> pou<br>s trou<br>PDF                                                                    | vées : 7<br>Id 🕐                                                                                                    |
| rs Declarants<br>pir déposé au<br>acune d'elles<br>SIREN                                                                                                    | : ATTENTION, pour voir les fic<br>moins une DSN (test ou réelle<br>Raison Sociale | hes de paramétrage 00<br>, normale ou néant) afi<br>Nic / Ensemble<br>00019                                                                                                    | C de vos entreprises décla<br>n d'initialiser la relation «<br>Organisme<br>784442915/784442915                                                                                                    | Nombre total<br>Date de<br>création<br>06/04/2023                                                                                                    | de fiche                                                                                                    | PDF<br>Q                                                                                           | vées : 7<br>Id O                                                                                                    |
| rs Declarants<br>pir déposé au<br>acune d'elles<br>SIREN                                                                                                    | : ATTENTION, pour voir les fic<br>moins une DSN (test ou réelle<br>Raison Sociale | hes de paramétrage OC<br>, normale ou néant) afi<br>Nic / Ensemble<br>00019<br>00020                                                                                                    | C de vos entreprises décla<br>n d'initialiser la relation «<br>Organisme<br>784442915/784442915<br>784442915/784442915                                                                                                    | Nombre total<br>Date de<br>création<br>06/04/2023<br>06/04/2023                                                                                                    | de fiche<br>Q<br>Q                                                                                              | PDF                                                                                                | able<br>r<br>vées : 7<br>Id ①<br>                                                                                                    |
| rs Declarants<br>oir déposé au<br>acune d'elles<br>SIREN                                                                                                    | : ATTENTION, pour voir les fic<br>moins une DSN (test ou réelle<br>Raison Sociale | Nic / Ensemble<br>00019<br>00020                                                                                                    | C de vos entreprises décla<br>n d'initialiser la relation «<br>Organisme<br>784442915/784442915<br>784442915/784442915<br>ASMAV1                                                                                                    | Nombre total<br>Date de<br>création<br>06/04/2023<br>06/04/2023<br>04/04/2023                                                                                                    | de fiche<br>XML<br>Q                                                                                            | PDF<br>Q<br>Q                                                                                      | able<br>r<br>vées : 7<br>Id ①<br>                                                                                                    |
| rs Declarants<br>oir déposé au<br>scune d'elles<br>SIREN<br>1<br>3<br>8<br>3                                                                                                    | : ATTENTION, pour voir les fic<br>moins une DSN (test ou réelle<br>Raison Sociale | hes de paramétrage OC,<br>normale ou néant) afi<br>Nic / Ensemble<br>00019<br>00020                                                                                                    | C de vos entreprises decla<br>n d'initialiser la relation «<br>Organisme<br>784442915/784442915<br>784442915/784442915<br>ASMAV1<br>P1030                                                                                                    | rées, vous de<br>déclarant - d<br>Date de<br>création<br>06/04/2023<br>06/04/2023<br>04/04/2023<br>22/03/2023                                                                                                    | vez au<br>léclaré<br>de fiche<br>XML<br>Q<br>Q<br>Q<br>Q                                                        | PDF<br>Q<br>Q<br>Q<br>Q                                                                            | able<br>r<br>vées : 7<br>Id ①<br><br>                                                                                                    |
| rs Deciarants<br>pir déposé au<br>scune d'elles<br>SIREN<br>1<br>3<br>8<br>3<br>3<br>3                                                                                                    | : ATTENTION, pour voir les fic<br>moins une DSN (test ou réelle<br>Raison Sociale | Nic / Ensemble 00019 00017                                                                                                    | C de vos entreprises décla<br>n d'initialiser la relation «<br>784442915/784442915<br>784442915/784442915<br>ASMAV1<br>P1030<br>GP0930/AMMAS1                                                                                                    | rées, vous de<br>déclarant - d<br>Date de<br>création<br>06/04/2023<br>06/04/2023<br>04/04/2023<br>22/03/2023<br>25/01/2023                                                                                                    | vez au<br>léclaré<br>de fiche<br>XML<br>Q<br>Q<br>Q<br>Q<br>Q                                                   | PDF<br>Q<br>Q<br>Q<br>Q<br>Q                                                                       | able<br>r<br>1d ①<br>                                                                                                    |
| rs Deciarants<br>in déposé au<br>acune d'elles<br>SIREN<br>1<br>3<br>8<br>3<br>3<br>3<br>7                                                                                                    | : ATTENTION, pour voir les fic<br>moins une DSN (test ou réelle<br>Raison Sociale | Nic / Ensemble 00019 00020 00017 00010                                                                                                    | C de vos entreprises décla<br>n d'initialiser la relation «<br>784442915/784442915<br>784442915/784442915<br>ASMAV1<br>P1030<br>GP0930/AMMAS1<br>434243005/434243085                                                                                                    | rrées, vous de<br>déclarant - d<br>Nombre total<br>Date de<br>création<br>06/04/2023<br>04/04/2023<br>22/03/2023<br>22/03/2023<br>21/01/2023                                                                                                    | vez au<br>éclaré<br>XML<br>Q<br>Q<br>Q<br>Q<br>Q<br>Q                                                           | PDF<br>Q<br>Q<br>Q<br>Q<br>Q<br>Q<br>Q<br>Q                                                        | able<br>r<br>1d 🕐                                                                                                    |
| si déposé au<br>acune d'elles<br>SIREN<br>1<br>3<br>8<br>3<br>3<br>3<br>7<br>0                                                                                                    | : ATTENTION, pour voir les fic<br>moins une DSN (test ou réelle<br>Raison Sociale | Nic / Ensemble 00019 00020 00017 00010                                                                                                    | C de vos entreprises décla<br>n d'initialiser la relation «<br>784442915/784442915<br>ASMAV1<br>P1030<br>GP0930/AIMAS1<br>434243085/434243085<br>33768266/337682660                                                                                                    | rrées, vous de<br>déclarant - d<br>Nombre total<br>Date de<br>création<br>06/04/2023<br>04/04/2023<br>02/03/2023<br>22/03/2023<br>22/01/2023<br>20/01/2023                                                                                                    | vez au<br>éclaré<br>XML<br>Q<br>Q<br>Q<br>Q<br>Q<br>Q                                                           | PDF<br>O<br>O<br>O<br>O<br>O<br>O<br>O<br>O<br>O<br>O<br>O<br>O<br>O<br>O<br>O<br>O<br>O<br>O<br>O | able<br>r<br>1d O<br><br><br>                                                                                                    |
| sireciarants<br>in déposé au<br>acune d'elles<br>SIREN<br>1<br>3<br>8<br>8<br>3<br>3<br>3<br>7<br>7<br>0<br>9                                                                                                    | : ATTENTION, pour voir les fic<br>moins une DSN (test ou réelle<br>Raison Sociale | hes de paramétrage OC,<br>normale ou néant) afi<br>Nic / Ensemble<br>00019<br>00020<br>00017<br>00010<br>00011                                                                                  | C de vos entreprises decla<br>n d'initialiser la relation «<br>784442915/784442915<br>784442915/784442915<br>ASMAV1<br>P1030<br>GP0930/AMMAS1<br>434243085/434243085<br>337682660/337682660<br>P0983                                                                                                    | rrées, vous de<br>déclarant - d<br>Nombre total<br>Date de<br>création<br>06/04/2023<br>04/04/2023<br>22/03/2023<br>21/01/2023<br>20/01/2023<br>19/01/2023                                                                                                    | vez au<br>éclaré<br>XML<br>Q Q Q Q<br>Q Q<br>Q Q<br>Q Q<br>Q Q                                                  | PDF<br>O O O O O O O O O                                                                           | able<br>vées : 7<br>Id O<br><br><br><br><br>                                                                                                    |
| sire déposé au<br>acune d'elles<br>siren<br>1<br>3<br>8<br>3<br>3<br>3<br>7<br>7<br>0<br>9<br>9<br>7                                                                                                    | : ATTENTION, pour voir les fic<br>moins une DSN (test ou réelle<br>Raison Sociale | hes de paramétrage OC,<br>normale ou néant) afi<br>Nic / Ensemble<br>00019<br>00020<br>00017<br>00010<br>00011                                                                                  | C de vos entreprises décla<br>n d'initialiser la relation «<br>784442915/784442915<br>784442915/784442915<br>ASMAV1<br>P1030<br>GP0930/AMMAS1<br>434243085/434243085<br>337682660/337682660<br>P0983<br>GP0959/529168007                                                                                                    | rrées, vous de<br>déclarant - d<br>Nombre total<br>Date de<br>création<br>06/04/2023<br>04/04/2023<br>22/03/2023<br>25/01/2023<br>21/01/2023<br>19/01/2023<br>10/01/2023                                                                                       | vez au<br>éclaré<br>XML<br>Q Q Q Q<br>Q Q<br>Q Q<br>Q Q<br>Q Q<br>Q Q                                           | PDF<br>of of of of of of of of of of of of of o                                                    | able<br>vées : 7<br>Id O<br><br><br><br><br>                                                                                                    |
| sireciarants<br>or déposé au<br>acune d'elles<br>SIREN<br>1<br>3<br>3<br>3<br>3<br>7<br>0<br>9<br>9<br>7<br>2                                                                                                    | : ATTENTION, pour voir les fic<br>moins une DSN (test ou réelle<br>Raison Sociale | hes de paramétrage OC,<br>normale ou néant) afi<br>Nic / Ensemble<br>00019<br>00020<br>00017<br>00017<br>00010                                                                                  | C de vos entreprises décla<br>n d'initialiser la relation «<br>784442915/784442915<br>784442915/784442915<br>ASMAV1<br>P1030<br>GP0930/AMMAS1<br>434243085/434243085<br>337682660/337682660<br>P0983<br>GP0959/529168007<br>P1030                                                                                                    | rrées, vous de<br>déclarant - d<br>Nombre total/<br>Date de<br>création<br>06/04/2023<br>06/04/2023<br>22/03/2023<br>22/03/2023<br>22/01/2023<br>20/01/2023<br>19/01/2023<br>09/01/2023                                                                        | vez au<br>éclaré<br>XML<br>Q Q Q Q Q<br>Q Q Q<br>Q Q Q<br>Q Q Q                                                 | PDF d d d d d d d d d                                                                              | able<br>r<br>1d ①<br><br><br><br><br><br><br>                                                                                                    |
| since of a construction of a construction of a c | : ATTENTION, pour voir les fic<br>moins une DSN (test ou réelle<br>Raison Sociale | hes de paramétrage OC,<br>normale ou néant) afi<br>Nic / Ensemble<br>00019<br>00020<br>00017<br>00010<br>00011<br>00011                                                                         | C de vos entreprises décla<br>n d'initialiser la relation «<br>784442915/784442915<br>784442915/784442915<br>ASMAV1<br>P1030<br>GP0930/AIMMAS1<br>434243085/434243085<br>337682660/337682660<br>P0983<br>GP0959/529168007<br>P1030<br>AGGRCM                                                                                                    | rrées, vous de<br>déclarant - d<br>Nombre total.<br>Date de<br>création<br>06/04/2023<br>04/04/2023<br>22/03/2023<br>22/03/2023<br>21/01/2023<br>19/01/2023<br>10/01/2023<br>05/01/2023                                                                        | vez au<br>léclaré<br>de fiche<br>XML<br>Q<br>Q<br>Q<br>Q<br>Q<br>Q<br>Q<br>Q<br>Q<br>Q<br>Q<br>Q<br>Q<br>Q<br>Q | presis<br>pour<br>pDF<br>of<br>of<br>of<br>of<br>of<br>of<br>of<br>of<br>of<br>of                  | able<br>r<br>1d ①<br><br><br><br><br><br>                                                                                                    |
| rs Deciarants<br>or déposé au<br>scune d'elles<br>SIREN<br>1<br>3<br>3<br>3<br>3<br>3<br>3<br>7<br>7<br>0<br>9<br>9<br>7<br>7<br>2<br>1<br>4                                                                                                    | : ATTENTION, pour voir les fic<br>moins une DSN (test ou réelle<br>Raison Sociale | hes de paramétrage OC,<br>normale ou néant) afi<br>Nic / Ensemble<br>00019<br>00020<br>00017<br>00010<br>00011<br>00011<br>00014<br>00014                                                       | C de vos entreprises décla<br>n d'initialiser la relation e<br>784442915/784442915<br>784442915/784442915<br>ASMAV1<br>P1030<br>GP0930/AMMAS1<br>434243085/434243085<br>337682660/337682660<br>P0983<br>GP0959/529168007<br>P1030<br>AGGRCM<br>311799878/311799878                                                                                                    | rrées, vous de<br>déclarant - d<br>Nombre total-<br>Date de<br>création<br>06/04/2023<br>06/04/2023<br>22/03/2023<br>22/03/2023<br>20/01/2023<br>19/01/2023<br>19/01/2023<br>05/01/2023<br>05/01/2023                                                          | vez au<br>léclaré<br>de fiche<br>XML<br>Q Q Q Q Q Q<br>Q Q Q Q<br>Q Q Q Q<br>Q Q Q Q                            | presis trouv<br>PDF<br>Q<br>Q<br>Q<br>Q<br>Q<br>Q<br>Q<br>Q<br>Q<br>Q<br>Q<br>Q<br>Q               | able<br>r<br>vées : 7<br>Id<br><br><br><br><br><br><br>                                                                                                    |
| rs Deciarants<br>or déposé au<br>soune d'elles<br>SIREN<br>1<br>3<br>3<br>3<br>3<br>3<br>3<br>7<br>0<br>9<br>9<br>7<br>2<br>2<br>1<br>1<br>4<br>4<br>8                                                                                                    | : ATTENTION, pour voir les fic<br>moins une DSN (test ou réelle<br>Raison Sociale | hes de paramétrage OC,<br>normale ou néant) afi<br>Nic / Ensemble<br>00019<br>00020<br>00017<br>00017<br>00010<br>00011<br>00011                                                                | C de vos entreprises décla<br>n d'initialiser la relation e<br>784442915/784442915<br>784442915/784442915<br>784442915/784442915<br>434243005/434243085<br>337682660/337682660<br>P0983<br>GP0959/529168007<br>P1030<br>AGGRCM<br>311799878/311799878                                                                                                    | rrées, vous de<br>déclarant - d<br>Nombre total-/<br>Date de<br>création<br>06/04/2023<br>06/04/2023<br>22/03/2023<br>25/01/2023<br>20/01/2023<br>19/01/2023<br>05/01/2023<br>05/01/2023<br>23/12/2022<br>20/12/2022                                           | vez au<br>éclaré<br>de fiche<br>XML<br>Q, Q, Q, Q, Q, Q, Q, Q, Q, Q, Q, Q, Q, Q                                 | presis trou<br>PDF d d d d d d d d d d d d d d                                                     | able<br>r<br>vées : 7<br>Id<br><br><br><br><br><br><br>                                                                                                    |
| rs Deciarants<br>in déposé au<br>soune d'elles<br>SIREN<br>1<br>1<br>3<br>3<br>3<br>3<br>3<br>3<br>3<br>7<br>0<br>9<br>9<br>7<br>2<br>2<br>1<br>1<br>4<br>4<br>8<br>8<br>4                                                                                                    | : ATTENTION, pour voir les fic<br>moins une DSN (test ou réelle<br>Raison Sociale | hes de paramétrage OC,<br>normale ou néant) afi<br>Nic / Ensemble<br>00019<br>00020<br>00017<br>00010<br>00011<br>00011<br>00014<br>00014                                                       | C de vos entreprises décla<br>n d'initialiser la relation «<br>784442915/784442915<br>784442915/784442915<br>ASMAV1<br>P1030<br>GP0930/AMMAS1<br>434243085/434243085<br>337682660/337682660<br>P0983<br>GP0959/529168007<br>P1030<br>AGGRCM<br>311799878/311799878<br>538518473/538518473                                                                                                    | rées, vous de<br>déclarant - d<br>Nombre total-/<br>Date de<br>création<br>06/04/2023<br>06/04/2023<br>22/03/2023<br>25/01/2023<br>20/01/2023<br>19/01/2023<br>09/01/2023<br>05/01/2023<br>23/12/2022<br>20/12/2022                                            | vez au<br>éclaré<br>de fiche<br>XML<br>Q Q Q Q<br>Q Q Q<br>Q Q Q<br>Q Q Q<br>Q Q Q<br>Q Q Q<br>Q Q Q<br>Q Q Q Q |                                                                                                    | able<br>r<br>vées : 7<br>1d<br><br> |
| siren déposé au<br>soune d'elles<br>SIREN<br>1<br>3<br>8<br>3<br>3<br>3<br>7<br>7<br>0<br>9<br>9<br>7<br>7<br>2<br>2<br>1<br>4<br>4<br>8<br>8<br>8<br>8                                                                                                    | : ATTENTION, pour voir les fic<br>moins une DSN (test ou réelle<br>Raison Sociale | hes de paramétrage OC,<br>normale ou néant) afi<br>Nic / Ensemble<br>00019<br>00020<br>00017<br>00010<br>00011<br>00011<br>00014<br>00014                                                       | C de vos entreprises décla<br>n d'initialiser la relation «<br>784442915/784442915<br>784442915/784442915<br>ASMAV1<br>P1030<br>GP0930/AMMAS1<br>434243085/434243085<br>337682660/337682600<br>P0983<br>GP0959/529168007<br>P1030<br>AGGRCM<br>311799878/311799878<br>538518473/538518473<br>538518473/538518473                                                                                                    | rrées, vous de<br>déclarant - d<br>Mombre total/<br>Date de<br>création<br>06/04/2023<br>04/04/2023<br>22/03/2023<br>22/03/2023<br>20/01/2023<br>19/01/2023<br>19/01/2023<br>05/01/2023<br>23/12/2022<br>20/12/2022<br>20/12/2022                              | vez au<br>éclaré<br>XML<br>Q<br>Q<br>Q<br>Q<br>Q<br>Q<br>Q<br>Q<br>Q<br>Q<br>Q<br>Q<br>Q                        |                                                                                                    | able<br>r<br>1d<br><br><br><br><br><br><br>                                                                                                    |
| rs Declarants<br>or déposé au<br>scune d'elles<br>SIREN<br>1<br>3<br>3<br>3<br>3<br>3<br>3<br>7<br>7<br>0<br>9<br>9<br>7<br>7<br>2<br>1<br>4<br>4<br>8<br>4<br>4<br>8<br>2<br>2                                                                                                    | : ATTENTION, pour voir les fic<br>moins une DSN (test ou réelle<br>Raison Sociale | hes de paramétrage OC,<br>normale ou néant) afi<br>Nic / Ensemble<br>00019<br>00020<br>00017<br>00010<br>00011<br>00011<br>00014<br>00014<br>00014<br>00014                                     | C de vos entreprises decla<br>n d'initialiser la relation e<br>784442915/784442915<br>784442915/784442915<br>ASMAV1<br>P1030<br>GP0930/AMMAS1<br>434243085/434243085<br>337682660/337682660<br>P0983<br>GP0959/529168007<br>P1030<br>AGGRCM<br>31179878/31179878<br>538518473/538518473<br>538518473/538518473<br>780915898/780915898                                                                                                    | rrées, vous de<br>déclarant - d<br>Nombre total-/<br>Date de<br>création<br>06/04/2023<br>06/04/2023<br>22/03/2023<br>22/03/2023<br>22/01/2023<br>19/01/2023<br>19/01/2023<br>05/01/2023<br>05/01/2022<br>23/12/2022<br>20/12/2022<br>17/12/2022               | vez au<br>éclaré<br>de fiche<br>XML<br>Q<br>Q<br>Q<br>Q<br>Q<br>Q<br>Q<br>Q<br>Q<br>Q<br>Q<br>Q<br>Q            |                                                                                                    |                                                                                                    |
| SIREN         I           1                                                                                                    | : ATTENTION, pour voir les fic<br>moins une DSN (test ou réelle<br>Raison Sociale | hes de paramétrage OC,<br>normale ou néant) afi<br>Nic / Ensemble<br>00019<br>00020<br>00017<br>00017<br>00011<br>00011<br>00014<br>00014<br>00014<br>00014                                     | C de vos entreprises decla<br>n d'initialiser la relation e<br>784442915/784442915<br>784442915/784442915<br>784442915/784442915<br>ASMAV1<br>P1030<br>GP0930/AMMAS1<br>434243005/434243085<br>337682660/337682660<br>P0983<br>GP0959/529168007<br>P1030<br>AGGRCM<br>311799878/311799878<br>538518473/538518473<br>538518473/538518473<br>538518473/538518473<br>780915898/780915898<br>AGGRCM<br>P0983                                               | rrées, vous de<br>déclarant - d<br>Nombre total.'<br>Date de<br>création<br>06/04/2023<br>06/04/2023<br>22/03/2023<br>22/03/2023<br>20/01/2023<br>19/01/2023<br>05/01/2023<br>05/01/2023<br>23/12/2022<br>20/12/2022<br>10/12/2022<br>14/12/2022<br>14/12/2022 | vez au<br>léclaré<br>XINL<br>Q Q Q Q Q Q Q Q Q Q Q Q Q Q Q Q Q Q Q                                              | presis<br>pour<br>pDF d d d d d d d d d d d d d d d d d d d                                        |                                                                                                    |
| SIREN         I           1                                                                                                    | : ATTENTION, pour voir les fic<br>moins une DSN (test ou réelle<br>Raison Sociale | hes de paramétrage OC,<br>normale ou néant) afi<br>Nic / Ensemble<br>00019<br>00020<br>00017<br>00010<br>00011<br>00011<br>00014<br>00014<br>00014<br>00014<br>00014<br>00013<br>00017<br>00018 | C de vos entreprises decla<br>n d'initialiser la relation «<br>784442915/784442915<br>784442915/784442915<br>ASMAV1<br>P1030<br>GP0930/AMMAS1<br>434243085/434243085<br>337682660/337682660<br>P0983<br>GP0959/529168007<br>P1030<br>AGGRCM<br>311799878/311799878<br>538518473/538518473<br>538518473/538518473<br>538518473/538518473<br>538518473/538518473<br>538518473/538518473<br>538518473/538518473<br>780915896/780915898<br>AGGRCM<br>P0983 | rrées, vous de<br>déclarant - d<br>Nombre total-/<br>Date de<br>création<br>06/04/2023<br>06/04/2023<br>22/03/2023<br>25/01/2023<br>25/01/2023<br>19/01/2023<br>09/01/2023<br>09/01/2023<br>09/01/2023<br>20/12/2022<br>20/12/2022<br>10/12/2022<br>14/12/2022 | vez au<br>léclaré<br>XIML<br>Q Q Q Q Q Q Q Q Q Q Q Q Q Q Q Q Q Q Q                                              | presis<br>pour<br>pDF 0 0 0 0 0 0 0 0 0 0 0 0 0 0 0 0 0 0 0                                        |                                                                                                    |
| SIREN         SIREN           1                                                                                                    | : ATTENTION, pour voir les fic<br>moins une DSN (test ou réelle<br>Raison Sociale | hes de paramétrage OC,<br>normale ou néant) afi<br>00019<br>00020<br>00017<br>00017<br>00010<br>00011<br>00014<br>00014<br>00014<br>00014<br>00014<br>00014<br>00013<br>00017<br>00013<br>00017 | C de vos entreprises decla<br>n d'initialiser la relation e<br>784442915/784442915<br>784442915/784442915<br>ASMAV1<br>P1030<br>GP0930/AIMAS1<br>434243085/434243085<br>337682660/337682660<br>P0983<br>GP0959/529158007<br>P1030<br>AGGRCM<br>311799876/311799878<br>538518473/538518473<br>538518473/538518473<br>780915898/780915898<br>AGGRCM<br>P0983<br>P0983<br>P0983                                                                           | rrées, vous de<br>déclarant - d<br>Date de<br>création<br>06/04/2023<br>06/04/2023<br>22/03/2023<br>22/03/2023<br>22/01/2023<br>19/01/2023<br>19/01/2023<br>10/01/2023<br>23/12/2022<br>20/12/2022<br>20/12/2022<br>17/12/2022<br>14/12/2022<br>14/12/2022     | vez au<br>éclaré<br>XML<br>Q<br>Q<br>Q<br>Q<br>Q<br>Q<br>Q<br>Q<br>Q<br>Q<br>Q<br>Q<br>Q                        |                                                                                                    |                                                                                                    |
| SIREN         I           1                                                                                                    | : ATTENTION, pour voir les fic<br>moins une DSN (test ou réelle<br>Raison Sociale | hes de paramétrage OC,<br>normale ou néant) afi<br>Nic / Ensemble<br>00019<br>00020<br>00017<br>00017<br>00011<br>00011<br>00014<br>00014<br>00014<br>00014<br>00013<br>00017<br>00018<br>00055 | C de vos entreprises decla<br>n d'initialiser la relation e<br>784442915/784442915<br>784442915/784442915<br>784442915/784442915<br>ASMAV1<br>P1030<br>GP0930/AMMAS1<br>434243085/434243085<br>337682660/337682660<br>P0983<br>GP0959/529168007<br>P1030<br>AGGRCM<br>311799878/311799878<br>538518473/538518473<br>538518473/538518473<br>538518473/538518473<br>780915898/780915898<br>AGGRCM<br>P0983<br>P0983<br>P0983                             | rrées, vous de<br>déclarant - d<br>Nombre total-/<br>Date de<br>création<br>06/04/2023<br>06/04/2023<br>22/03/2023<br>25/01/2023<br>20/01/2023<br>19/01/2023<br>19/01/2023<br>05/01/2023<br>23/12/2022<br>20/12/2022<br>10/12/2022<br>14/12/2022<br>14/12/2022 |                                                                                                    |                                                                                                    |                                                                                                    |

Vérifier que la caisse de prévoyance existe dans la table de paramétrage.
 Cliquer sur paramétrage (taux...)

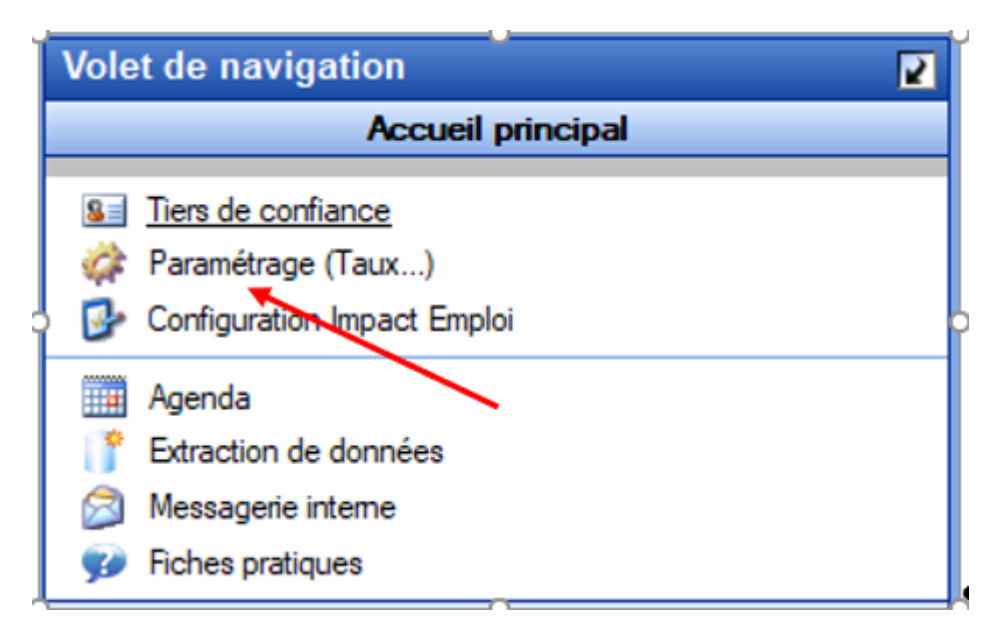

Puis sur ORGANISME COLLECTEUR et double-cliquer sur CAISSES DE PREVOYANCE

| Construction       Construction         Construction       Construction                                                                                                    |
|----------------------------------------------------------------------------------------------------|
| Image: State of the state of the state |
| TAUX DE BASE         VORGANISMES         ORGANISMES         OCULECTEURS             Image: Content of the sector of the sector of the                                                                                                    |
| TAUX DE BASE         VOUS OF GANISMES<br>COLLECTEURS         VOUS OF GANISMES         VOUS OF GANISMES </th                                                                                                    |
| TAUX DE BASE       Image: Construction of the second second          |
| ALLEGEMENT RTT AUBRY<br>2 AVANTAGES EN NATURE GUADELOUPE, PERSONNALISES POUR LA<br>AVANTAGES EN NATURE MARTINIQUE ET REUNION LA GUYANE ET MAYOTTE<br>IIIIIIIIIIIIIIIIIIIIIIIIIIIIIIIIIII                                                                                                    |
| ORGANISMES<br>COLLECTEURS                                                                                                    |
|                                                                                                    |
| LIBELLES DES<br>EMPLOIS       BAREME NON       BASE ET TAUX       BASES ET TAUX POUR       BASES FORFAITAIRES         LIBELLES DES<br>EMPLOIS       DES<br>METROPOLE       SUR LES SALAIRES       LA TAXE       PRELEVEMENT FISCAL A<br>DES FORMATEURS       DES FORMATEURS<br>OCCASIONNELS                                                                                                    |
|                                                                                                    |
| Quitter                                                                                                    |

Afficher la liste en cliquant sur la flèche en haut à droite, vérifier que la dénomination de la caisse existe avec l'institut de rattachement associé.

| Impact Emploi - [          | Coordonnées des caisses de prévoyance                                          |
|----------------------------|--------------------------------------------------------------------------------|
|                            | Caisses de prévoyance                                                          |
| Nom des caisses :          | ADREA                                                                          |
| Coordonnées                | ADREA A                                                                        |
| - Numéro SIRET :           | AG2R<br>AG2R LA MONDIALE<br>AG2R RELVICA PREVOYANCE<br>AG2R RELVICA PREVOYANCE |
|                            | AG2R-PRÉVOYANCE<br>AGRICA<br>AGRR                                              |
| - Adresse :                | ALLIANZ                                                                        |
| - Adresse :                |                                                                                |
| - C.P. / Vile :            |                                                                                |
| - Téléphone :<br>- Email : | - Fax :                                                                        |
|                            |                                                                                |
| Institut de rattacheme     | n                                                                              |
| - Dénomination :           | ADREA MUTUELLE (ex ADREA MUTUELLE)                                             |
| Rrécédente Su              | yante 🕨 📉 Supprimer 📔 🗋 Nouveau 🛛 🔪 📔 Errepistrer                              |
|                            | Quitter                                                                        |
| ^                          |                                                                                |

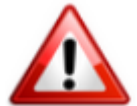

Pour corriger les informations d'une caisse ou si la caisse n'existe pas vous trouverez de l'aide sur la fiche pratique : <u>créer une caisse de prévoyance</u>

Si la caisse existe, alors se rendre sur la fiche administrative employeur pour la sélectionner :

| Impact Emploi - [Fiche administrative employeur]                        |                                                               |
|-------------------------------------------------------------------------|---------------------------------------------------------------|
| Fiche administrative emplo                                              |                                                               |
| Siret : 00033 Raison soc. :                                             | Navigation 📃 🚺                                                |
| Forme jur. : ASS V ASSOCIATIONS Monsieur le Président - Archivé : Non V | Général                                                       |
| Organismes collecteurs                                                  | Créer un employeur :<br>Fiche vide                            |
| Type de caisse   Régime   Nom organisme                                 | Modifier un employeur :                                       |
| EDI Ajouter Supprimer                                                   | Cuvrir<br>Chregistrer                                         |
| Retraites complémentaires 🔍 Général 🔍 IRCANTEC / 78430152500035 🔽       | Editions :                                                    |
| EDI Ajouter Supprimer                                                   | Counters types                                                |
| Retraites complémentaires 🗸 Artistes 🗸 AREGE RS                         | Retour à l'écran principal                                    |
| EDI Ajouter Supprimer                                                   | Convention collective<br>Identification des organismes        |
| Prévoyance 🗸 Général 🗸 CHORUM                                           | Retraite complémentaire                                       |
| EDI Ajouter Supprimer                                                   | Prévoyance/Retraite<br>Identification recette des impôts      |
| <aucune> Général 🗸</aucune>                                             | Taux accident du travail                                      |
| N° interne N° de contrat 2¶ Centre payeur EDI Ajouter Supprimer         | Coordonnées bancaires et mode de<br>Formation professionnelle |
| <aucune> 🗸 Général 🗸</aucune>                                           | Informations complémentaires                                  |
| N° interne N° de contrat Centre payeur EDI Ajouter Supprimer            | Liste des salariés<br>Historique des messages                 |
| MODIFICATION                                                            | Quitter                                                       |

Une nouvelle ligne apparaît, sélectionner 'Prévoyance' dans type de caisse, laisser 'général' dans le type de régime, sélectionner votre caisse à partir de la liste déroulante

Une fois la saisie effectuée, se rendre dans l'onglet Prévoyance/retraite pour saisir au moins un contrat.

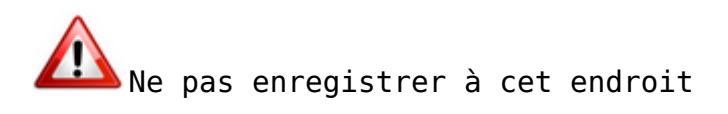

## Distinction entre les prévoyances paramétrées et autres prévoyances :

• les prévoyances à caractère collectif et obligatoire imposées par les conventions collectives des 8 régimes suivants SPORT, ANIMATION, CENTRES SOCIAUX, FAMILLES RURALES, AIDE A DOMICILE, ARTISTE CCN 1285, ARTISTE CCN 3090, ARTISTE AUTRE CCN, sont paramétrées dans le logiciel, à la création du contrat les taux et les options s'affichent automatiquement, ils sont non modifiables.

| Contrat décès mutuelle et prévoyance                                                                                                    | Créer un employeur :<br>Fiche vide                                                            |
|----------------------------------------------------------------------------------------------------|-----------------------------------------------------------------------------------------------|
| - Historique des contrats de prévoyances : Afficher tous D Prév. Paramétrées Autres Prévoyances                                                                                                    | Modifier un employeur :                                                                       |
|                                                                                                    | Editions :                                                                                    |
| Régime de base obligatoire - Du       Obligatoire + option décès - Du       Régime obl. Cadre CCN Sport - Du 01/01/2023 au 31/12/9999       Régime obl. Cadre CCN Sport - Du 01/01/2022 au 31/12/9999       V         Supprimer le contrat       Clôturer le contrat       Nouveau contrat       Modifier le contrat       V                                                                                                    | Retour à l'écran principal                                                                    |
| Date de fin :     Pate de fin :     Régime :     Ontrat :                                                                                                    | Identification des organismes<br>Retraite complémentaire                                      |
| Caisse : Périod. : ANIMATION     CENTRES SOCIAUX     Pat optimole : EAMILLE PUBALE                                                                                                    | Prevoyance/Hetraite<br>Identification recette des impôts<br>Taux accident du travail          |
| Base > au plafond : 0,000 0,000     Base > au plafond : 0,000 0,000     Constant of the second second | Coordonnées bancaires et mode de<br>Formation professionnelle<br>Informations complémentaires |
| - Type de base :     - Forfait :     0,00     CSG à     FSJT                                                                                                    | Liste des salariés<br>Historique des messages                                                 |
| MODIFICATION                                                                                                    | Quitter                                                                                       |

En cas de changement des taux et/ou des options forfait social, intégration CSG/CRDS, déduction du net imposable PO et déduction du net imposable PP, les valeurs sont mises à jour automatiquement

<u>Autres prévoyances</u> : A la création du contrat, il vous appartient de saisir la répartition des taux et les options ainsi qu'en cas de modification de ces valeurs.

## ► Prévoyance paramétrée :

Sélectionner « prev.Paramétrées » et cliquer sur nouveau contrat :

| Ontrat décès mutuelle et prévoyance     Historique des contrats de prévoyances : Afficher tous Prév. Paramétrées Aficient S Prévoyances                                                                                                    | Créer un employeur :<br>Fiche vide<br>Modifier un employeur :<br>Ouvrir                                             |
|----------------------------------------------------------------------------------------------------|----------------------------------------------------------------------------------------------------|
| Régime Frais de santé - Du         Oblig.+mensual. (1.094+1.05) -           01/01/2022 au 31/12/2022         Du 01/01/2022 au 31/12/2022                                                                                                    | Enregistrer <u>Editions :</u> Courriers types                                                                       |
| Supprimer le contrat Clôturer le contrat Nouveau contrat Modifier le contrat                                                                                                    | Retour à l'écran principal<br>Convention collective                                                                 |
| - Date de fin : - Date de fin : - Regime : - Contrat : - Contrat : - Nom du contrat personnalisé - Statut : - Statut : - | Retraite complémentaire                                                                                             |
| - Caisse : Périod. : Caractéristiques                                                                                                    | Identification recette des impôts                                                                                   |
| - Base < au plafond : 0,000 0,000<br>- Base > au plafond : 0,000 0,000<br>- Type de base : Difference (PP) : 0,00<br>- Type de base : Difference (PP) : 0,00<br>- Type de base : Difference (PP) : 0,00<br>- Type de base : Difference (PP) Déduction du net imposable (PO)<br>Déduction du net imposable (PP)                                                                                                    | Coordonnées bancaires et mode de<br>Formation professionnelle<br>Informations complémentaires<br>Liste des salariés |
| - Forfait : 0,00 CSG à réintégrer - Taux : 0,00                                                                                                    | Historique des messages                                                                                             |

Saisir les données suivantes :

- 1. La date de début : ler jour du mois ou de l'année
- La date de fin : dernier jour du mois ou de l'année (si aucune saisie la date 31/12/9999 s'affiche)
- 3. Sélectionner le régime
- 4. Sélectionner le contrat
- 5. Vous avez la possibilité de saisir un libellé libre (visible sur le bulletin)
- 6. Sélectionner le statut du contrat
- 7. Sélectionner la caisse de prévoyance
- 8. Sélectionner la périodicité

**Enregistrer** le contrat en cliquant sur la disquette de l'onglet Contrat décès mutuelle et prévoyance puis sur la disquette sur le bandeau de droite de la fiche administrative employeur

Pour saisir les références DSN cliquer sur « ! » puis sur valider

Pour plus d'informations se rendre sur la fiche paramétrage FPOC.

Si la fiche FPOC est inexistante, saisir « sans DSN » au niveau de la référence contrat.

## ►<u>Autres prévoyances :</u>

Sélectionner « Autres prévoyances et cliquer sur nouveau contrat

| Contrat décès mutuelle et prévoyance                                                                                                    | Créer un employeur :<br>Fiche vide                                                                                        |
|----------------------------------------------------------------------------------------------------|----------------------------------------------------------------------------------------------------|
| Historique des contrats de prévoyances : Afficher tous      Prév. Paramétrées Autres Prévoyances                                                                                                    | Modifier un employeur :<br>Ouvrir<br>Enregistrer                                                                          |
| Régime Frais de santé - Du<br>01/01/2023 au 31/12/9999         Oblig.+mensual. (1.094+1.05) -<br>Du 01/01/2023 au 31/12/2023                                                                                                    | Editions :<br>Courriers types<br>Retour à l'écran principal                                                               |
| - Date de fin :     - Date de fin :     - Régime :                                                                                                    | Convention collective<br>Identification des organismes<br>Retraite complémentaire                                         |
| - Contrat : Nom du contrat personnalisé     - Statut :      - Caisse :      - Caisse : Caractéristiques                                                                                                    | Prévoyance/Retraite<br>Identification recette des impôts                                                                  |
| Part ouvrière     Part patronale     - Répartition IJ prévoyance (PP) :     0,000       - Base < au plafond :     0.000     0.000     - Forfait social     EDI       - Base > au plafond :     0.000     0.000     Déduction du net imposable (PO) | Taux accident du travail<br>Coordonnées bancaires et mode de<br>Formation professionnelle<br>Informations complémentaires |
| - Type de base : Déduction du ret imposable (FO)<br>- Forfait : 0,00 CSG à réintégrer - Taux : 0,00                                                                                                    | Liste des salariés<br>Historique des messages                                                                             |

1. La date de début : ler jour du mois ou de l'année

2. La date de fin : dernier jour du mois ou de l'année (si aucune saisie la

date 31/12/9999 s'affiche)

- 3. Sélectionner le régime
- 4. Sélectionner le contrat
- 5. Vous avez la possibilité de saisir un libellé libre
- 6. Sélectionner le statut du contrat
- 7. Sélectionner la caisse de prévoyance
- 8. Sélectionner la périodicité
- 9. Saisir les taux PO et PP
- 10. Option déduction sur le net imposable PP : la case doit être décochée pour les complémentaires santé qui garantissent le remboursement ou l'indemnisation de frais en cas de maladie, maternité ou accident
- 11. Option intégration CSG/CRDS : la case soit être décochée pour la prévoyance garantissant le financement de l'obligation du maintien de salaire par l'employeur (en général lors des 90 premier jours de l'arrêt de travail pour maladie ou accident)
- 12. Forfait : en cas de cotisations forfaitaires. saisir ici le montant de l'assiette puis les taux en t1 et t2

**Enregistrer** le contrat en cliquant sur la disquette de l'onglet Contrat décès mutuelle et prévoyance puis sur la disquette sur le bandeau de droite de la fiche administrative employeur

### Saisie des références DSN :

**Pour saisir les références DSN** cliquer sur « ! » puis sur valider : pour plus d'infos se rendre sur l<u>a fiche paramétrage FPOC.</u>

Si la fiche FPOC est inexistante, saisir « sans DSN » au niveau de la référence contrat

| Impact Emploi - (Fich                                                                                                    | ف administrative emplo                                                                                                    | che administrative employ                                                                                  |                                                                                                    |
|----------------------------------------------------------------------------------------------------|----------------------------------------------------------------------------------------------------|----------------------------------------------------------------------------------------------------|----------------------------------------------------------------------------------------------------|
| Siret :<br>Forme jur. : ASS v A<br>ontrat décès mutuelle et<br>-Historique des contrats de pr                                                 | ASSOCIATIONS prévoyance évoyances: Afficher tous                                                                                                    | ED-ATH-LETED-ALSADISNO<br>Monsieur le Président - Archivé : Non v<br>Prév. Paramétrées Autres Prévoyances  | Navigation Général<br>Général<br>Créer un employeur :<br>Piche vide<br>Modifier un employeur :<br>Ouvir<br>Créer de fine de fine d |
| Nágime elől. Cadre CCN Spon-<br>Du 01/01/2022 au 31/12/9999<br>Supprimer le contrat<br>Date de début : 01/04/201<br>Contrat : Oblgatmeneual ( | Prévoyance     Prévoyance     Petrate supplémentaire     Prévoyance     Prévoyance     Prév | DSN AYANTS-DROITS DSN VEF *    · Ref. contrat :  - Code option :  - Code population :  - Code delégation : | Editions :<br>Courriers types<br>Retour à l'écran principal<br>Convention collective<br>Identification des organismes<br>Retraite complémentaire<br>Prévoyance: Retraite                                                                                                    |
| Caisse : CHORUM<br>Part ou<br>Base < au plafond :<br>Base > au plafond :<br>Type de base :<br>11 et 12                                        | vitiere Part patronale<br>0.365 1.465<br>0.365 2.365<br>2 - Tranche A / Tranche 2<br>- Forfait : 0.00                                                                                                    | AnnuTer Valider      AnnuTer Valider      AnnuTer Valider      Other                                       | Identification recette des impôts<br>Taux accident du travail<br>Coordonnées bancaires et mode d<br>Formation professionnelle<br>Informations complémentaires<br>Liste des salariés<br>Historique des messages                                                                                                    |

# ▶ Prélèvement des cotisations :

Pour permettre le **prélèvement de cotisation**, enregistrer les coordonnées bancaires dans l'onglet coordonnées bancaires et mode de paiement.

| Impact Emploi - [Fiche administrative employeur]          |                                              |                                   |
|-----------------------------------------------------------|----------------------------------------------|-----------------------------------|
| Fiche administrative employeur                            |                                              |                                   |
| Siret : 00017 Raison soc. : \                             |                                              | Navigation 📃 🚺                    |
| Forme jur. : ASS V ASSOCIATIONS                           | Monsieur le Président - Archivé : Non 🗸      | Général                           |
| Coordonnées                                               | Activité                                     | Créer un employeur :              |
| - Adresse : Gymnase Carpentier                            | - APE : 9312Z V Activités de clubs de sports | Fiche vide                        |
| - Adresse :                                               | - Covid-19 :                                 |                                   |
| - <u>CP / Vile</u> :                                      | Agréments et autres options                  | Enregistrer                       |
|                                                           | 4 agrément(s) et +                           | Editions :                        |
| Dates                                                     |                                              | Courriers types                   |
| - Date de création de l'association : 31/10/1977 -        | Date d'embauche du 1er salarié : 01/07/2007  | Retour à l'écran principal        |
| - Date d'entrée dans Impact Emploi : 01/07/2015 -         | Date sans personnel à titre définitif :      | Convention collective             |
| - Date de fin du dispositif Impact Emploi :               | Date de cessation d'activité :               | Identification des organismes     |
| Informations diverses                                     |                                              | Prévovance/Retraite               |
| - N° de dossier tiers de confiance : 213 - Horaire        | de travail mensuel de l'association : 151,67 | Identification recette des impôts |
| Ass. assujettie à la TVA - Fractionnement : 1/1 - Mont. u | nitaire des indemnités kilométriques : 0,000 | Taux accident du travail          |
| Contacts                                                  |                                              | Coordonnées bancaires et mode de  |
| <u>Nom Prénom Adr</u>                                     | <u>esse Code postal S V</u> A                | Informations complémentaires      |
|                                                           |                                              | Liste des salariés                |
| <                                                         | ······································       | Historique des messages           |
| MODIFICATION Quitter                                      |                                              |                                   |
| ×                                                         |                                              |                                   |

## ▶ <u>Rattachement du contrat aux salariés :</u>

Si l'employeur a des salariés, la liste s'affiche à l'écran, le contrat sera rattaché automatiquement aux salariés sélectionnés.

Vous avez trois options :

- 1. Désélectionner tous les salariés en cliquant sur la case numéro **1**, dans ce cas le contrat sera enregistré uniquement dans la fiche employeur.
- 2. Sélectionner les salariés archivés en cliquant sur la case numéro 2.
- 3. Faire un double-clic sur la croix du salarié pour le sélectionner ou le désélectionner.

Cliquer sur « Oui » pour valider.

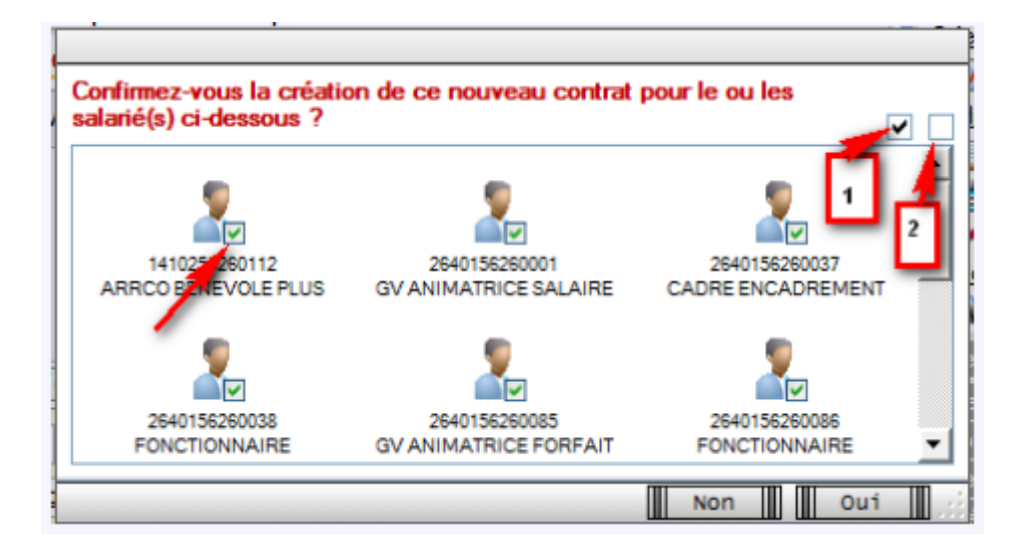